## Instructivo de Inscripción al Examen PCA

1 – Ingresar a <u>www.enteley22400.org.ar</u>

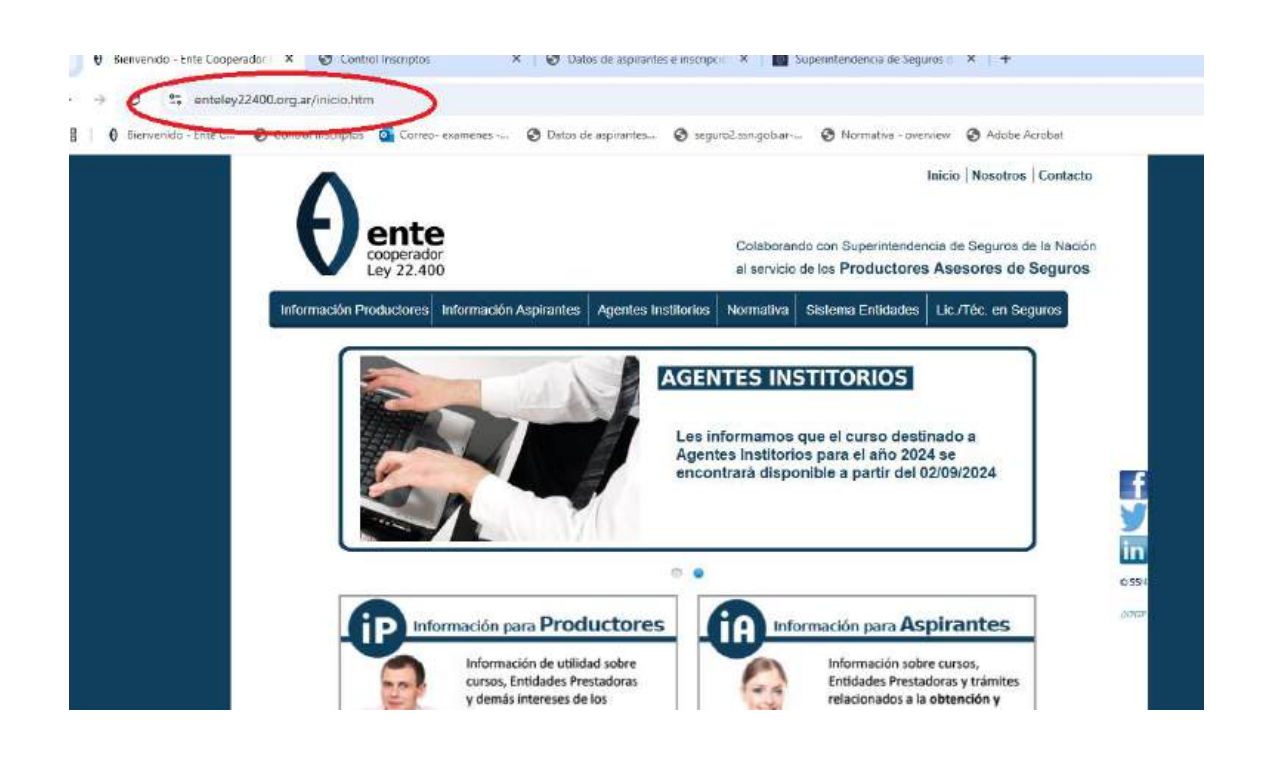

2 - Hacer clic en Información Aspirantes y luego en Exámenes

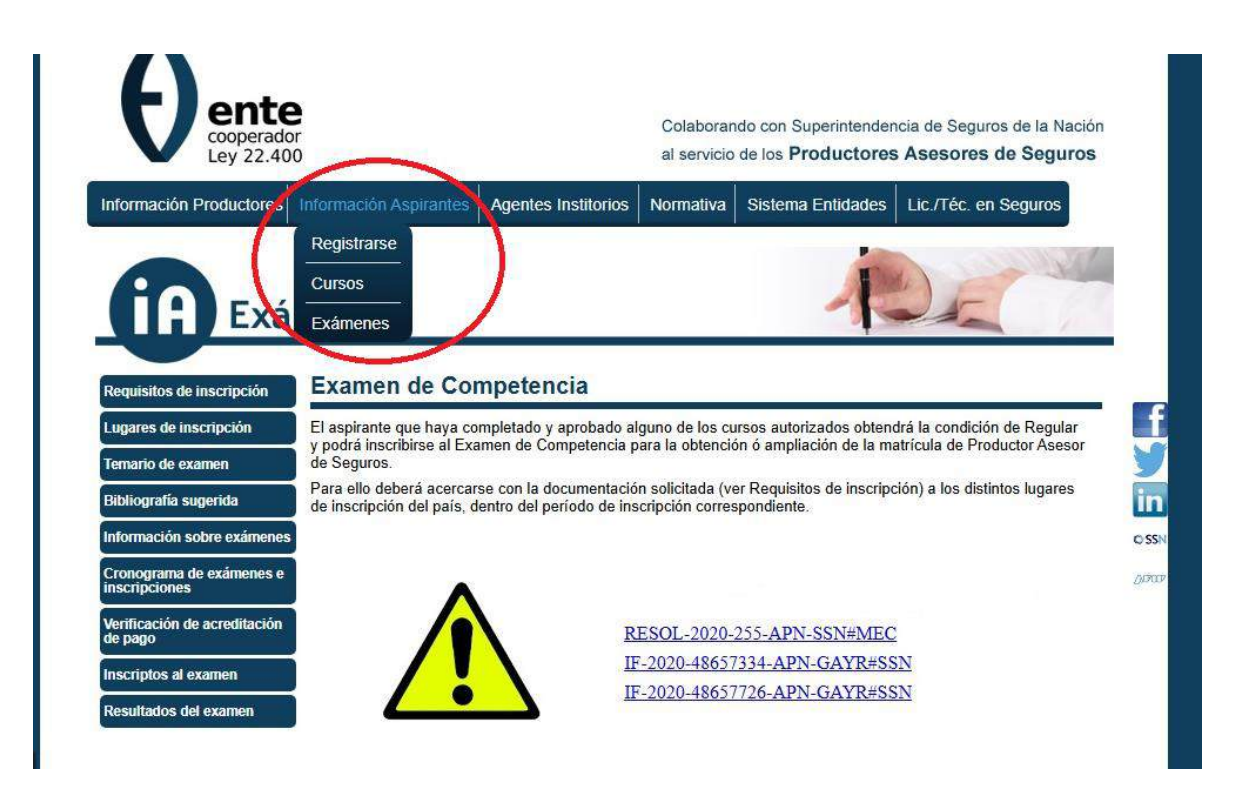

3 – Ingresar a **Requisitos de Inscripción** > **Ingresar el número de documento** - hacer clic en **Buscar** (aparecerán los datos del aspirante y el curso realizado)

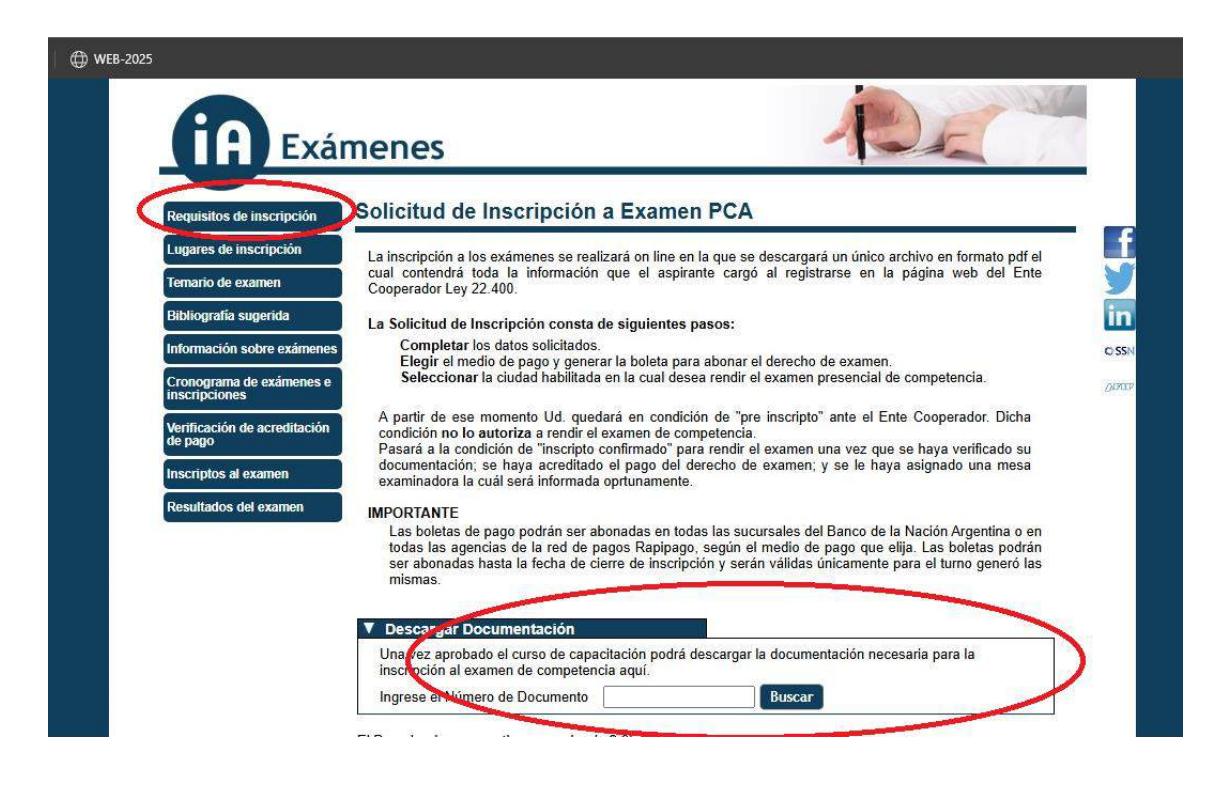

4 – Hacer clic en Descargar

| Paguioitos da inseri               |                                                                                            |
|------------------------------------|--------------------------------------------------------------------------------------------|
| Lugares de inscrinc                | Tion NOMBRE: SEG TO TOTAL AND AND AND AND AND AND AND AND AND AND                          |
| Temario de examen                  | CURSO: CURSO DE CAPACITACIÓN PARA ASPIRANTES EN SEGUROS PATRIMONIALES Y SOBRE LAS PERSONAS |
| Bibliografia sugerid               | a INICIO: 01/06/2023                                                                       |
| Información sobre e                | xámenes FIN: 11/01/2024 APROBO: 11/01/2024                                                 |
| Cronograma de exá<br>inscripciones | PRESTADOR: CENTRO FEDERAL DE CAPACITACION                                                  |
| Verificación de acre<br>de pago    | fillal: fillal savi lado del estero                                                        |
| Inscriptos al exame                |                                                                                            |
| Resultados del exar                | nen                                                                                        |

5 – Deberán **actualizar o cargas** los datos de E-mail y Teléfono (No se podrá utilizar la función copiar/pegar), una vez realizada la carga deberán hacer clic en el botón **siguiente** 

|                                                                                                    | Información Aspirantes                                                                         | Agentes Institorios                                                                                                    | Normativa                                                                                 | Sistema Entidades                                                            | Lic./Téc. en Seguros |
|----------------------------------------------------------------------------------------------------|------------------------------------------------------------------------------------------------|----------------------------------------------------------------------------------------------------|-------------------------------------------------------------------------------------------|------------------------------------------------------------------------------|----------------------|
|                                                                                                    |                                                                                                |                                                                                                    |                                                                                           | Die                                                                          |                      |
| Exá                                                                                                    | menes                                                                                          |                                                                                                    |                                                                                           | 1                                                                            |                      |
| aquisitos da inscrinción                                                                                                    | Pre Inscripción                                                                                | a Examen                                                                                                    |                                                                                           |                                                                              |                      |
| quisitos de inscrinción                                                                                                    |                                                                                                |                                                                                                    |                                                                                           |                                                                              | 19                   |
| Baree do mourboion                                                                                                    |                                                                                                |                                                                                                    |                                                                                           |                                                                              |                      |
| mario de examen                                                                                                    | Si necesitamos comu<br>de contacto:                                                            | inicarnos con Ud. lo h                                                                                                    | naremos por a                                                                             | lgúno de estos medio                                                         | s Paso 1 de 4        |
| mario de examen<br>bliografía sugerida                                                                                                    | Si necesitamos comu<br>de contacto:<br>Por favo                                                | nicarnos con Ud. lo h<br>r ingrese un correo elec                                                                                    | naremos por a<br>ctrónico: ru <b>kti</b>                                                  | lgúno de estos medio:                                                        | s Paso 1 de 4        |
| mario de examen<br>bliografía sugerida<br>ormación sobre exámenes                                                                                      | Si necesitamos comu<br>de contacto:<br>Por favo<br>Confirme e                                  | nicarnos con Ud. lo h<br>r ingrese un correo elec<br>el correo electrónico ing                                                       | naremos por a<br>ctrónico: rui<br>gresado: ruli <b>q</b>                                  | lgúno de estos medios                                                        | s Paso 1 de 4        |
| mario de examen<br>bliografía sugerida<br>ormación sobre exámenes<br>onograma de exámenes e<br>cripciones                                              | Si necesitamos comu<br>de contacto:<br>Por favo<br>Confirme e                                  | nicarnos con Ud. Io h<br>r ingrese un correo ele<br>el correo electrónico inç                                                        | naremos por a<br>ctrónico: ru<br>gresado: ruli<br>Cód. /                                  | Igúno de estos medios                                                        | s Paso 1 de 4        |
| mario de examen<br>bliografía sugerida<br>formación sobre exámenes<br>onograma de exámenes e<br>scripciones<br>scriptos al examen                      | Si necesitamos comu<br>de contacto:<br>Por favo<br>Confirme e<br>Ingrese<br>Confirme el número | nicarnos con Ud. lo h<br>r ingrese un correo eler<br>el correo electrónico ing<br>un número de teléfono<br>o de teléfono celular inc | ctrónico: rule<br>gresado: rule<br>Cód. /<br>o celular: 380<br>gresado: 380               | Igúno de estos medio:                                                        | Paso 1 de 4          |
| mario de examen<br>bliografía sugerida<br>ormación sobre exámenes<br>onograma de exámenes e<br>scripciones<br>criptos al examen<br>sultados del examen | Si necesitamos comu<br>de contacto:<br>Por favo<br>Confirme e<br>Ingrese<br>Confirme el númere | nicarnos con Ud. lo h<br>r ingrese un correo eler<br>el correo electrónico ing<br>un número de teléfono<br>o de teléfono celular ing | naremos por a<br>ctrónico: rut<br>gresado: ruti<br>Cód. /<br>o celular: 38<br>gresado: 38 | Igúno de estos medios<br>Il com<br>Com<br>Com<br>Area Teléfono<br>499<br>493 | Paso 1 de 4          |

6 – Deberán **actualizar** o **cargar** las imágenes del DNI (Frente y dorso), para ello deberán hacer clic elegir archivo -una para el frente y otro para el dorso, una vez realizada la carga deberán hacer clic en el botón **siguiente** La imagen debe ser en formato JPG y deberán tener un tamaño menor a 100KB

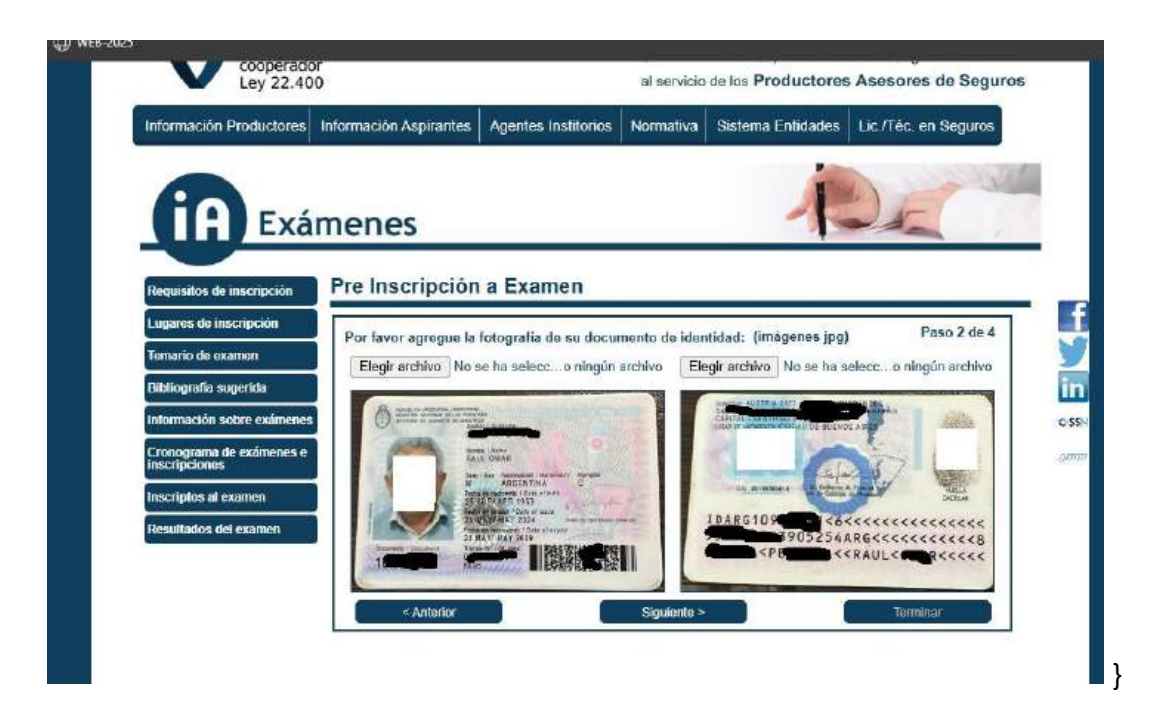

7 – **Actualizar o cargar** datos personales, una vez realizada la carga deberán hacer clic en el botón **siguiente** 

| Información Productores    | Información Aspirantes | Agentes Institurios          | Normativa  | Sistema      | Entidades   | Lic./Téc. en Segu                                                                                               | ros  |
|----------------------------|------------------------|------------------------------|------------|--------------|-------------|----------------------------------------------------------------------------------------------------|------|
| fa Exá                     | menes                  |                              |            |              | R           | ) F                                                                                                    | 1    |
| Requisitos de inscripción  | Pre Inscripción        | a Examen                     |            |              |             |                                                                                                    |      |
| Lugares de inscripción     | Sus datos y domicilio  | <b>,</b>                     |            |              |             | Paso 3 c                                                                                                    | ie 4 |
| Temario de examen          | Apellido.              | SE                           |            |              |             |                                                                                                    | Г    |
| Bibliografia sugerida      | Nombres:               | RAUL                         |            |              | Género: OH  | fombre 🛞 Mujer                                                                                                  | 5    |
| Información sobre exámenes | Nacionalidad           | ARGENTINA                    | Y L        | ugar Nacim   | CIUDAD DE E | UENOS AIRES                                                                                                    |      |
| Cronograma de exámenes e   | Estado Civil:          | CASADO                       | ✓ F        | echa Nacim   | 25/04/1     | 6                                                                                                    |      |
| Inscripciones              | Domicilio              | AUSTRIA                      | S INMIGRAN | TES          |             |                                                                                                    |      |
| Inscriptos al examon       | Localidad              | CAPITAL                      |            |              |             |                                                                                                    |      |
| Resultados del examen      | Provincia:             | SANTIAGO DEL EST             | ERO - Co   | digo Postal: | 4200        |                                                                                                    |      |
|                            | Telefono Alternativo:  | Cod Area Teléfono<br>380 385 | Þ          |              |             |                                                                                                    |      |
|                            |                        |                              |            |              |             | The second second second second second second second second second second second second second second second se |      |

## 8 – Elegir Ciudad donde rendir y medio de pago.

Una vez cargado la ciudad y el medio de pago deberá hacer clic en **Terminar** para poder generar en PDF -3 archivos- la *boleta de pago, el certificado de curso y el formulario de inscripción* con los datos del aspirante y el examen a rendir.

| € WEB-2025 |                                           |                                             |                                                       |                                   |                                                              |                       |          |
|------------|-------------------------------------------|---------------------------------------------|-------------------------------------------------------|-----------------------------------|--------------------------------------------------------------|-----------------------|----------|
|            | Ley 22.4                                  | 00                                          |                                                       | al servicio                       | de los Productores                                           | Asesores de Seguros   | s        |
|            | Información Productores                   | Información Aspirantes                      | Agentes Institorios                                   | Normativa                         | Sistema Entidades                                            | Lic./Téc. en Seguros  |          |
|            |                                           | ámenes                                      |                                                       |                                   | 1                                                            | DE                    |          |
|            | Requisitos de inscripción                 | Pre Inscripción                             | a Examen                                              |                                   |                                                              |                       |          |
|            | Lugares de inscripción                    | Boleta de Pago y Ele                        | cción de la Ciudad do                                 | ndo dosoa Po                      | ndir Examon                                                  | Paso 4 de 4           |          |
|            | Temario de examen                         | Deberá abonar el dere<br>Existen dos medias | echo de inscripción a exar<br>e pago disponíbles: Ban | nen que tiene u<br>co de la Nacio | n valor de <b>\$ 43.800,00</b> .<br>on Argentina y la leo de | eners Rapipago, Podrá | y        |
|            | Bibliografia sugerida                     | Seleccione el medi                          | a de las sucursales habilit<br>o de pago: () Rapip    | adas del medio<br>aqo ⊖ Ba        | de pago elegido.<br>nco de la Nación Arge                    | ntina                 | in       |
|            | Información sobre exámene                 | 15                                          |                                                       |                                   |                                                              |                       | O SSN    |
|            | Cronograma de exámenes e<br>inscripciones | Seleccione la ciuda<br>Provincia: SANT      | id donde desea rendir<br>IAGO DEL ESTERO V            | el examen:<br>Ciudad: SAN         | ITIAGO DEL ESTERO                                            | ~                     | (ALROAD) |
|            | Inscriptos al examen                      | Ninde en: A.P.A.S                           | S. SANTIAGO DEL EST                                   | ERO                               |                                                              |                       |          |
|            | Resultados del examen                     |                                             |                                                       |                                   |                                                              |                       |          |
|            |                                           | < Anterior                                  |                                                       | Siguiente >                       | - (                                                          | Terminar              |          |

9 – El aspirante podrá verificar la acreditación del pago efectuado haciendo clic en **Verificación de Acreditación de Pago** 

| @ WEB-20 | 25                                        |                                                                                                    |
|----------|-------------------------------------------|----------------------------------------------------------------------------------------------------|
|          | Ley 22.400                                | al servicio de los Productores Asesores de Seguros                                                                                                    |
|          | Información Productores                   | Información Aspirantes Agentes Institorios Normativa Sistema Entidades Lic. (Téc. en Seguros                                                                                                   |
|          |                                           | menes                                                                                                    |
|          | Requisitos de inscripción                 | Pre Inscripción a Examen                                                                                                    |
|          | Lugares de inscripción                    | Boleta de Pago y Elección de la Ciudad donde desea Rendir Examen Paso 4 de 4                                                                                                    |
|          | Temario de examen                         | Deperá abonar el derecho de inscripción a examen que tiene un valor de \$ 43.800,00.<br>Existen das medios de pago disponibles, Banco de la Nación Argentina y la red de pagos Rapipago. Podrá |
|          | Bibliografia sugerida                     | abonarlo en cualquiera de las sucursales habilitadas del medio de pago elegido.                                                                                                    |
|          | Información sobre exámenes                | Seleccione el medio de pago: I Rapipago O Banco de la Nacion Argentina                                                                                                    |
|          | Cronograma de exámenes e<br>inscripciones | Seleccione la ciudad donde deses rendir el examen:                                                                                                    |
|          | Montheactón de acostitación               | Provincia: SANTIAGO DEL ESTERO V Cludad: SANTIAGO DEL ESTERO V                                                                                                    |
|          | de pago                                   | Rinde en A PA'S SANTIAGO DEL ESTERO                                                                                                    |
|          | Inscriptos al examen                      |                                                                                                    |
|          | Resultados del examen                     |                                                                                                    |
|          |                                           | < Anterior Siguiente > Terminar                                                                                                    |
|          |                                           |                                                                                                    |

**IMPORTANTE:** La inscripción se hará efectiva una vez que se acredite el pago correspondiente al derecho de examen.

Nota: el aspirante **NO** deberá remitir documentación alguna a ninguna sede o Asociación de P.A.S.